## MGIC

## Getting your MiQ quote? Boom. Done.

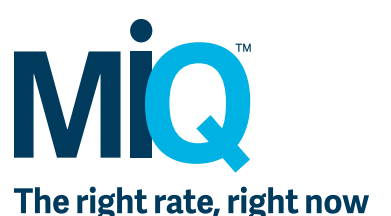

- 1. Log in at <u>mgic.com/MiQ</u>.
- 2. On the Loan Details page, complete as few as 4 fields:
  - Loan Amount
  - Property Zip Code
  - Debt-to-Income
  - Borrower Credit Score(s)
- 3. Check/change your default values in the remaining fields.
- 4. Click Submit.
- 5. Click Finalize Quote on the premium plan that works for you. Click View Quote PDF and use the standard File menu to save the PDF if needed.

| 2. Loan Details          |                                                                             |                             |                       |                                 |                                                           |                                 |                                |     |
|--------------------------|-----------------------------------------------------------------------------|-----------------------------|-----------------------|---------------------------------|-----------------------------------------------------------|---------------------------------|--------------------------------|-----|
|                          | BPMI - Monthly<br>Non-Refundable , Constant Renewal                         |                             |                       | BPMI - Single<br>Non-Refundable |                                                           |                                 |                                |     |
| Loan Amou<br>\$200,000.0 | int<br>00                                                                   |                             |                       | Property Type<br>Detached       |                                                           |                                 |                                | Ŧ   |
| LTV                      |                                                                             |                             |                       | Occupancy Type                  |                                                           |                                 |                                |     |
| <b>97%</b><br>- 95.01    | <b>95%</b><br>1% - 90.01%                                                   | <b>90%</b><br>- 85.01%      | <b>85%</b><br>& Below | Primary Residen                 | second                                                    | Home                            | Investment                     |     |
| Property Zi<br>53202     | p Code                                                                      | Property State<br>WISCONSIN |                       | Loan Type ①<br>Fixed            | ARM<br>Nonfixed First<br>5 Years                          | ARM<br>Fixed 5 Years<br>or More | Fixed<br>w/ Tempora<br>Buydown | ıry |
| 32.00%<br>Borrower 1     | Credit Score ①                                                              | Nontrad                     | ditional Credit ①     | Loan Purpose<br>Purchase        |                                                           |                                 |                                | v   |
| 780                      |                                                                             |                             |                       | Amortization<br>360             |                                                           |                                 |                                | Ŧ   |
| Enter Addition           | Credit Score (if applicable<br>onal Credit Score                            | ) Noni                      | No                    | Number of Units                 |                                                           |                                 |                                | Ŧ   |
|                          | Enter Additiona                                                             | al Credit Scores            |                       | Coverage ①<br>30%               |                                                           |                                 |                                | Ŧ   |
|                          |                                                                             |                             |                       | Retail Loan ①<br>Yes            |                                                           |                                 |                                |     |
| Change Premium Plan      |                                                                             |                             | Submit >              |                                 |                                                           |                                 |                                |     |
|                          |                                                                             |                             |                       |                                 |                                                           | <b>,</b>                        |                                |     |
|                          |                                                                             |                             |                       |                                 |                                                           |                                 |                                |     |
|                          | BPMI - Monthly                                                              |                             |                       |                                 | BPMI -                                                    | Monthly                         |                                |     |
|                          | Total Premium:<br>Initial Monthly Premium:<br>Monthly Premium Tax:          | <b>\$53.33</b><br>\$53.33   |                       | <b>Total</b><br>Initia<br>Mont  | I <b>Premium:</b><br>I Monthly Premiu<br>thly Premium Tax | m:<br>:                         | <b>\$53.33</b><br>\$53.33      |     |
| _                        | Initial Rate:<br>Renewal Rate Years 2-10<br>Renewal Rate Years 11-<br>Term: | 0.32%<br>D: 0.32%<br>0.20%  |                       | Initia<br>Rene<br>Rene<br>Term  | l Rate:<br>ewal Rate Years 2<br>ewal Rate Years 1<br>::   | 2-10:<br>1-                     | 0.32%<br>0.32%<br>0.20%        |     |
| 1                        | Nickname (Optional)<br>Enter a Nickname for this Quo<br>Finalize C          | te<br>Nuote                 |                       | Nickna                          | me (Optional)<br>Quote ID: <u>(</u><br>View Qu            | QGXJ9JV 🖻                       |                                |     |

## **Questions?**

Contact your MGIC representative, mgic.com/contact.

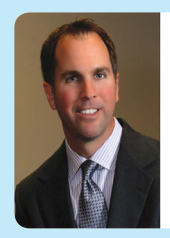

Carl BENEFIELD Account Manager 800-634-8256 x7622 985-209-7329 cell carl\_benefield@mgic.com

18-21222 1/22/19